Below is a brief introduction to changes that advisors will see with the Degree Works upgrade in June.

The **"Find**" feature is now labeled **"Advanced Search**". The new version no longer supports search by Registration Term, Graduation Term or Advisor ID. You may find it most useful to search for students / use your Advisee Listing in the Advising Student Profile and access Degree Works from the link on the Student Profile.

If you execute a search in Degree Works, it does not automatically display an audit. Click the "Select Student" drop-down to select a student audit from the search results.

| Worksheets                    |                  |   |  |
|-------------------------------|------------------|---|--|
| Student ID<br>Advanced search | Q Select Student | ~ |  |

While most functions have remained, navigating to them is somewhat different. Highlighted below are the new **navigation** elements / locations. Since the new version is responsive, the display of navigation icons may change based on size of the viewing screen/window/device. The "hamburger" menu next to user name in the upper-right had corner contains all the primary navigation links.

| OrkShee                                                      | 15                                                          |                                                                              |                                |                                    | GPA Calculato |
|--------------------------------------------------------------|-------------------------------------------------------------|------------------------------------------------------------------------------|--------------------------------|------------------------------------|---------------|
| Student ID<br>80                                             |                                                             | X Select Student<br>Tester, Anthro                                           | ∽ De<br>Bi                     | <sup>gree</sup><br>achelor of Arts | Class History |
| Advanced search<br>evel Undergraduat<br>college Liberal Arts | e Classification 2nd sem sen<br>& Sciences Academic Standir | ior Major Anthropology BA Minor Co<br>ng Good Standing Degree Candidate 14-M | ommunication & Social Interaci | ion Minor                          | Notes         |
| 0                                                            |                                                             | 0                                                                            |                                |                                    |               |

Note:

The Look-Ahead feature has been incorporated into the What-If page. FAQ and Help pages have been replaced with "Links" content. The **Student Header** will display at the top of all pages (Worksheets, Plans, Transfer, What-If). Elements will only display if data exist. For example, if a student does not have any minors, there will not be a blank "Minors" element, it simply won't display.

| Student ID<br>80      | ×                                | Select Student<br>Tester, Random             | Bachelor of Arts                |
|-----------------------|----------------------------------|----------------------------------------------|---------------------------------|
| Advanced search       |                                  |                                              |                                 |
| Level Undergraduate   | Classification 1st sem sophomore | Majors Human Development BA, Anthropology BA | College Liberal Arts & Sciences |
| Academic Standing Goo | d Standing                       |                                              |                                 |

Student Header items can include: Level, Classification, Major(s), Minor(s), Concentration(s), College, Academic Standing, Degree Candidate, Confidential, Transfer Credit Under Review (for accepted transfers), Second Degree, Prior Baccalaureate, Hold(s) Prevent Registration.

The list of assigned Advisors is no longer in the header. Advisor names and emails display to the student when they click the email icon. Repeat information, Hours in Major (for BA degrees) and Transfer Credit information previously displayed in the header have been incorporated into the audit.

Users can collapse or expand any/all "blocks" (audit sections) for easier navigation.

| Degree in Bachelor of Science                           | INCOMPLETE                                                                                                    |          |
|---------------------------------------------------------|----------------------------------------------------------------------------------------------------|----------|
| Credits required: 120 Credits applied: 7 Catalog        | year: Spring 2021 GPA: 0.00                                                                                                    | <u>`</u> |
| Unmet conditions for this set of requirements:          | 113 more degree-applicable credits required.<br>A minimum of 30 credits must be taken in residence (SUNY Oswego courses). You currently have 3; you still need 27 mor<br>credits in residence. | e        |
| Repeating course(s) for a better grade may result in do | uble-counting of credit while in progress. When graded, only one of the course(s) will count.                                                                                                  |          |

## **General changes:**

You may notice a more customized display of block requirements (credits required, catalog year, etc.) and relevant GPA information - especially for Second Degree, Prior Baccalaureate, 5-year Program and Graduate students.

The icons used to designate requirements and completion are different, but the concepts are the same.

## New:

There is a **Credit Limits** block used to display transfer credits and, for BA degree-seekers, Hours in Discipline. Note that the block will only display if the student has 15 or more transfer credits and/or 27 or more hours in discipline (BA degrees). Messaging changes based on whether a limit has been exceeded. This block is informational only, and has no direct impact on degree progress.

| his section provides information about limits on<br>naximum 90 total transfer credits. Proficiency Ex<br>n excess of these limits will display in the Not Cou | credits that can count toward the degree. A maximu<br>ams (AP, IB, CLEP, LTI, A-Level) have a combined limit<br>unted section at the bottom of this worksheet. | n of 60 credits from two-year institutions can apply to this degree, as part of a<br>of 30 credits and also count toward the 60 credit two-year institution limit. Credi |  |  |  |
|----------------------------------------------------------------------------------------------------|----------------------------------------------------------------------------------------------------|----------------------------------------------------------------------------------------------------|--|--|--|
| Transfer credits - 2-year institutions                                                                                                    | Transfer Credits: 2-yr schools                                                                                                    | 59                                                                                                    |  |  |  |
|                                                                                                    | No more than 60 transfer credits from 2-year institions can apply to this degree.                                                                              |                                                                                                    |  |  |  |
| Transfer credits - 4-year institutions                                                                                                    | Transfer Credits: 4-yr schools                                                                                                    | 30                                                                                                    |  |  |  |
| Total transfer credits                                                                                                    | Transfer Credits: Total                                                                                                    | 89                                                                                                    |  |  |  |
|                                                                                                    | A Maximum of 90 transfer credits can apply to                                                                                                    | this degree.                                                                                                    |  |  |  |
| BA Maximum of 54 credits in discipline                                                                                                    | Hours in discipline                                                                                                    | 35                                                                                                    |  |  |  |
|                                                                                                    | No more than E4 credits in First Major dissipin                                                                                                    | a sources can apply to this degree                                                                                                    |  |  |  |

Moving forward, **Transfer Courses** that exceed limits (e.g. 60 credits from two-year institutions) will no longer need to be marked with an asterisk to prevent them from applying to the audit. Degree Works can now apply the appropriate caps. This means that a change in student curriculum no longer requires a review of (excess) transfer credit to determine if "T\*"-graded courses could apply to the new curriculum – Degree Works will adjust automatically.

A "**Repeated**" column appears throughout the audit. Non-repeatable courses that have been repeated display a symbol (R). Like the academic transcript, the symbol appears when both classes have been processed for include/exclude at end of term. It also appears on currently-registered repeats of passed coursework (i.e. current repeats of D grades, not E grades).

| Course  | Title                          | Grade | Credits | Term      | Repeated |
|---------|--------------------------------|-------|---------|-----------|----------|
| ART 106 | Design Concepts II-3D          | D     | 3       | Fall 2019 | (R)      |
| ART 250 | West Hert I-Survy Art I        | D     | 0       | Fall 2019 | (R)      |
| ART 371 | Art/Architecture Islam Culture | E     | 0       | Fall 2019 |          |
| MUS 317 | Evolution of Jazz and Rock     | E     | 0       | Fall 2019 |          |

The **Electives** section of the audit now calculates and displays "degree applicable" versus "not degree applicable" elective credits. Essentially, Degree Works calculates total degree credits minus required credits (GenEd, Major, minor, etc.) to determine allowed elective credits. As the student takes courses

and some of them fulfill requirements across blocks (are "shared"), the value gets recalculated. These will shift over time as students take classes and/or change curriculum. The situation of interest is when a student has *in-progress / pre-registered* coursework that falls to "Electives - not degree applicable," as these may not be eligible for financial aid.

| Course   | Title                                             | Grade                        | Credits                   | Term            | Repeated |  |
|----------|---------------------------------------------------|------------------------------|---------------------------|-----------------|----------|--|
| CSC XXXX | PLTW 103 - RIT                                    | ТВ                           | 3                         | Fall 2014       |          |  |
|          | Satisfied by: PLTW103 - DI                        | GITAL ELECTRONICS - Rocheste | er Institute Technology   |                 |          |  |
| CSC XXXX | PLTW 105 - RIT                                    | ТА                           | 3                         | Fall 2014       |          |  |
|          | Satisfied by: PLTW105 - CC                        | OMPUTER INTEGRATED MANUF     | FACTUR - Rochester Instit | tute Technology |          |  |
| AS XXXX  | PLTW 101-RIT                                      | TA                           | 3                         | Fall 2014       |          |  |
|          | Satisfied by: PLTW101 - IN                        | TRODUCTION TO ENGINEERIN     | G DE - Rochester Institut | e Technology    |          |  |
|          |                                                   |                              |                           |                 |          |  |
| Elective | s - not degree applic<br>d: 12 Classes applied: 6 | able                         |                           |                 |          |  |

The **Look-Ahead** feature has always been available as part of the What-If page, but also available separately for "what if I take these courses with my current major/minor". To accomplish this in the new, combined What-If, check the "Use current curriculum" box and add courses.

| What-If Analysis                           |                             |     | ^             |
|--------------------------------------------|-----------------------------|-----|---------------|
| Use current curriculum 🗹 In-progress class | ses 🔽 Preregistered classes |     |               |
| Future classes                             |                             |     |               |
| Subject                                    | Number                      | Add |               |
|                                            |                             |     | Reset Process |

The **What-If** analysis now displays an appropriate in-discipline count if the what-if selection is a BA degree:

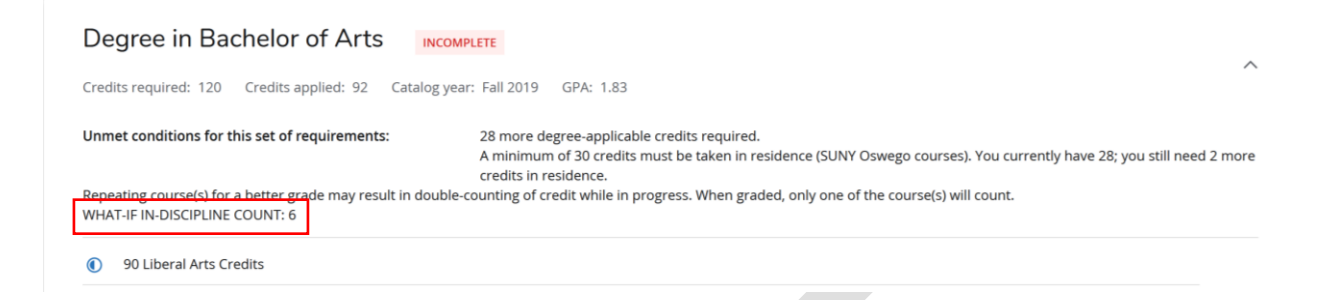

Plans look very different, but provide similar functionality.

The "tray" that was on the right-hand side is now on the left-hand side and contains three methods for adding classes: drag and drop from the "Courses" search, add via the "Requirements" dialog or drag and drop from Still Needed.

|                           |     | < >                     |   |                         |   | Add term                              | ) |
|---------------------------|-----|-------------------------|---|-------------------------|---|---------------------------------------|---|
| Requirements              | s > | Fall 2021 🕞             | : | Spring 2022             | : | Fall 2022                             | : |
| Course                    | +   | Credits: 16.0           |   | Credits: 17.0           |   | Credits: 6.0                          |   |
| Choice                    | +   | +                       |   | +                       |   | +                                     |   |
| GPA                       | +   | HDV 301<br>Credits: 4.0 | : | HDV 302<br>Credits: 4.0 | : | HDV 303<br>Credits: 3.0               | : |
| Non-Course                | +   |                         | 0 |                         | D |                                       | D |
| Placeholder<br>Test Score | +   | ART 100<br>Credits: 3.0 | : | MAT 220<br>Credits: 4.0 | : | MAT 158<br>Credits: 3.0               | : |
|                           |     |                         | D |                         |   |                                       | D |
|                           |     | CHE 101<br>Credits: 3.0 | : | ANT 230<br>Credits: 3.0 | : | 3.000 Overall GPA - Student<br>System | : |
|                           |     |                         | D |                         |   |                                       | D |
|                           |     | CSC 102<br>Credits: 3.0 | : | HDV 120<br>Credits: 3.0 | : | Non-validated course<br>VTP 001       | : |
|                           |     |                         |   |                         | - |                                       | - |

Course search and Still Needed are also available via the "+" on each term.

Additional information and edit options for requirements are available using the ellipses. Note – this is where you mark a requirement as **Critical**. Only Critical items on an Active, Locked plans will track.

| =                             | < >                                          |                         |   | Add te                  | rm |
|-------------------------------|----------------------------------------------|-------------------------|---|-------------------------|----|
| < Still Needed >              | Fall 2021                                    | Spring 2022             | : | Fall 2022               | :  |
| Vriting Plan (CLAS)           | More information                             | Credits. 17.0           |   | credits. 0.0            |    |
| Human Development Writin >    | Edit this requirement                        | +                       |   | +                       |    |
| lajor in Human Development BA | HDV 30<br>Credits: 4 Delete this requirement | HDV 302<br>Credits: 4.0 | : | HDV 303<br>Credits: 3.0 | :  |
| CORE REQUIREMENTS: C- gr      | Reassign this requirement                    |                         | D |                         | D  |
| COGNATE REQUIREMENTS          | ART 100                                      | MAT 220                 |   | MAT 158                 |    |
| ajor in Anthropology BA       | Credits: 3.0                                 | Credits: 4.0            | · | Credits: 3.0            |    |
|                               | - 0 0                                        |                         | D |                         | D  |

There are no longer distinct "views" to choose from (Calendar, Edit, Notes, Audit), though the **Audit** view of the Plan is still available as a pop-up link at the top of the Plan.

The Plan is saved, and plan status tracked, as changes are made. There is no "save" button.